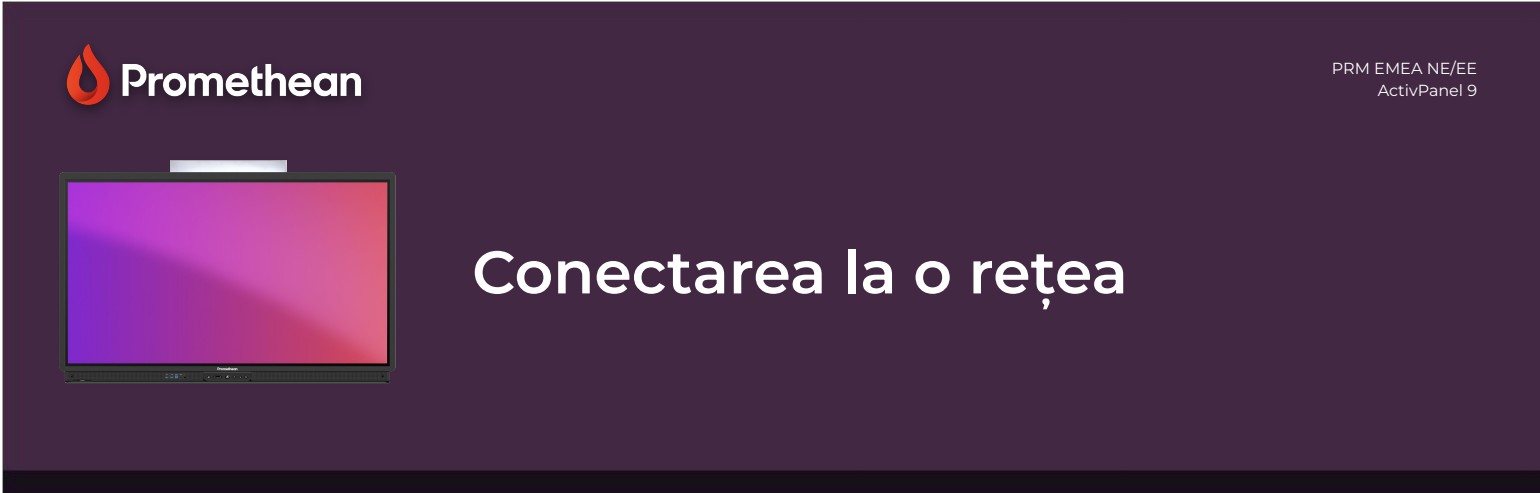

## Aflați cum să vă conectați ActivPanel-ul la o rețea.

NOTĂ: Dacă ActivPanel-ul dvs. este deja conectat la o rețea cu fir, nu este necesară nicio acțiune suplimentară.

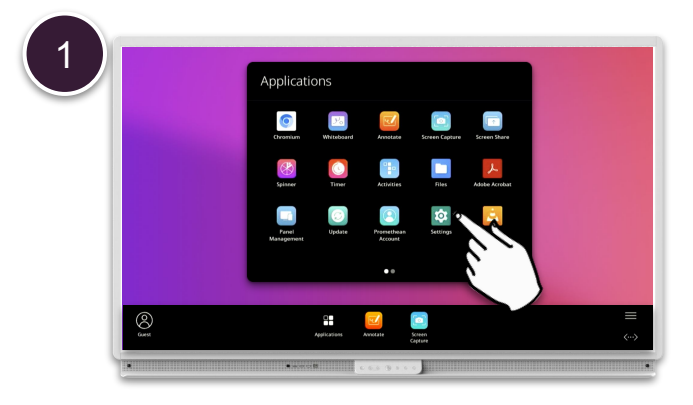

Deschideți Meniu , Aplicații și selectați Setări .

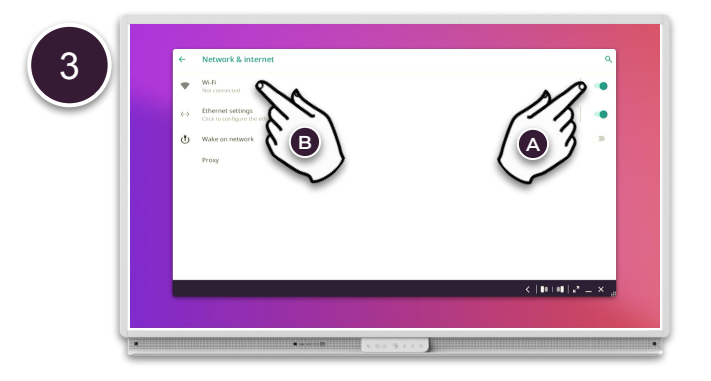

Asigurați-vă că Wi-Fi este activat **(A)** și apăsați pe Wi-Fi **(B)** pentru a selecta o rețea fără fir .

| 5 | Mellemtoften 25  |                |   |
|---|------------------|----------------|---|
|   | Password         |                |   |
|   |                  |                |   |
|   | Show password    |                |   |
|   | Advanced options | ~              |   |
|   |                  |                |   |
|   |                  | CANCEL CONNECT | ~ |
|   |                  | 2              |   |

Setați parola rețelei și dacă este necesar ajustați opțiuni avansate . Apoi selectați Conectare .

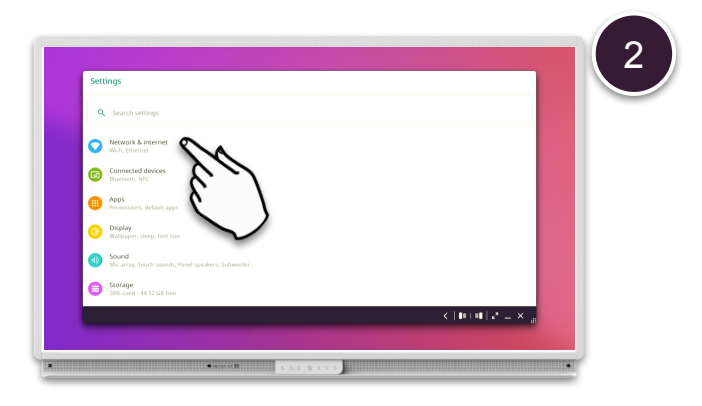

Selectați Rețea și Internet .

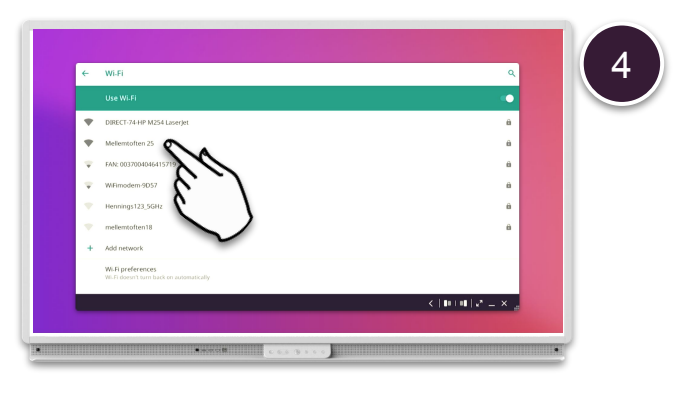

Selectați rețeaua dvs. fără fir din listă.

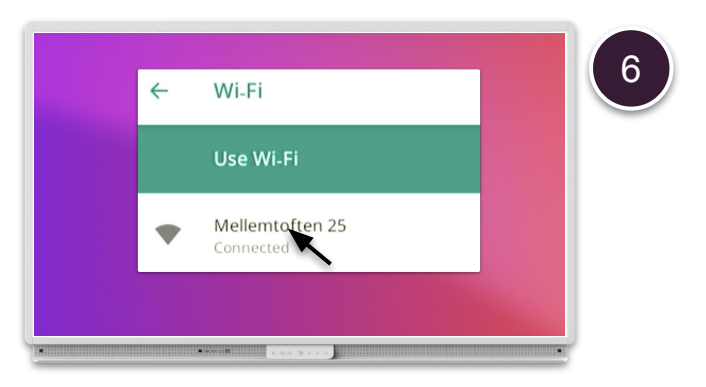

Odată realizată o conexiune, veți vedea starea " Conectat " sub numele rețelei.